#### https://www.halvorsen.blog

#### Visual Studio, C# and SQL Server

| E                                                                     | Book System - 🗆 🗙              |        |                                |               |               |                |             |   |  |  |  |
|-----------------------------------------------------------------------|--------------------------------|--------|--------------------------------|---------------|---------------|----------------|-------------|---|--|--|--|
| Books:                                                                |                                |        |                                |               |               |                |             |   |  |  |  |
|                                                                       |                                | Bookld | Title                          | ISBN          | Publisher     | Author         | Category    |   |  |  |  |
|                                                                       | ۶.                             | 1      | Introduction to Linear Algebra | 0-07-066781-9 | Prentice Hall | Gilbert Strang | Science     |   |  |  |  |
|                                                                       |                                | 2      | Modern Control System          | 1-08-890781-0 | Wiley         | Dorf Bishop    | Programming |   |  |  |  |
| 3 The Lord of the Rings 2-09-066556-2 McGraw-Hill J.R.R Tolkien Novel |                                |        |                                |               |               |                |             |   |  |  |  |
|                                                                       | Windows Forms CRUD Application |        |                                |               |               |                |             |   |  |  |  |
|                                                                       |                                |        |                                |               |               | New Edi        | t Delete    | ] |  |  |  |

#### Hans-Petter Halvorsen

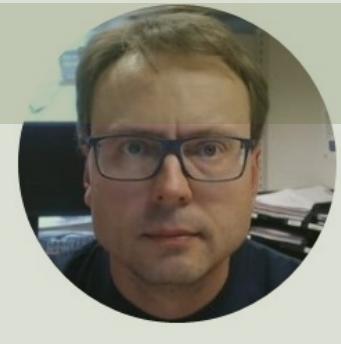

# Contents

- Introduction
- <u>SQL Server Database</u>
- Visual Studio
  - <u>Main Form</u>
  - <u>New Book</u>
  - Edit Book
  - <u>Delete Book</u>
- Finalizing the Application

#### https://www.halvorsen.blog

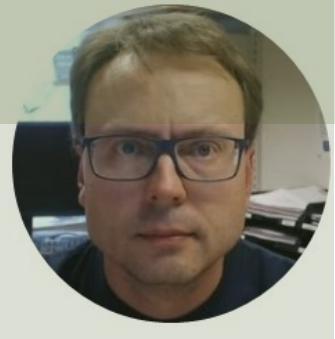

# Introduction

#### Hans-Petter Halvorsen

**Table of Contents** 

# Goal

- We will create a basic Windows Forms Application in Visual Studio
- It will communicate with an SQL Server Database
- It will Insert, Retrieve, Update and Delete Data using an SQL Server Database
- The Application will be created in iterations, i.e., step by step
- It will be some copy-paste to save time and not all details will be explained in detail
- So, it is assumed that you are familiar with basic Visual Studio and C# Programming

| Boo | k Sv | stem   |
|-----|------|--------|
| 000 | ~    | accini |

Books:

2

3

NewBook

Title:

ISBN:

Publisher:

Author:

Category:

►

<

Bookld Title

Introduction to Linear Algebra

Modern Control System

The Lord of the Rings

ISBN

OK

0-07-066781-9

1-08-890781-0

Publisher

Prentice Hall

Wiley

Author

Gilbert Strang

Dorf Bishop

– 🗆 X

Category

Programming

Science

## Application

| 2-09-066556-2 | McGraw-Hill | J.R.R Tolkien | Novel  |   |                                |           |   |
|---------------|-------------|---------------|--------|---|--------------------------------|-----------|---|
|               |             |               |        |   |                                |           |   |
|               |             |               |        |   |                                |           |   |
|               |             |               |        | 1 | EditBook                       |           | × |
|               |             |               |        |   |                                |           |   |
|               |             |               |        |   |                                |           |   |
|               |             |               |        |   | Title:                         |           |   |
|               | ×           |               |        |   | Introduction to Linear Algebra |           |   |
|               |             |               | >      |   | ISBN:                          |           |   |
|               |             |               |        |   | 0-07-066781-9                  |           |   |
|               | - i 🗆       | New Edit      | Delete |   | L                              | ,         |   |
|               |             |               |        |   | Publisher:                     |           |   |
|               |             |               |        |   | Prentice Hall                  |           |   |
|               |             |               |        |   | Author:                        |           |   |
|               |             |               |        |   | Gilbert Strang                 |           |   |
|               |             |               |        |   |                                |           |   |
|               |             |               |        |   | Category:                      |           |   |
|               |             |               |        |   | Science                        |           |   |
|               |             |               |        |   |                                |           |   |
|               |             |               |        |   |                                |           |   |
|               |             |               |        |   |                                | OK Cancel |   |
|               |             |               |        |   |                                |           |   |
|               |             |               |        |   |                                |           |   |
| Cancel        |             |               |        |   |                                |           |   |

# CRUD

- CRUD Application means Creating, Reading, Updating and Deleting Data in a Database from your Application
- The CRUD application presented here can be a foundation for all your WinForms Applications
- Typically, all Applications today need to communicate with a Database and has CRUD functionality
- When you have learned to create a basic CRUD Application, you have all the necessary tools you need to create any kind of Application

# CRUD

- C Create (Insert) Data into Database
- **R R**ead (Select) Data from Database
- **U U**pdate Data in the Database
- **D D**elete Data from the Database

# Application

| Book S | ystem  |                            |               |             |                | _          | × |
|--------|--------|----------------------------|---------------|-------------|----------------|------------|---|
| Books  |        |                            |               |             |                |            |   |
|        | Bookld | Title                      | ISBN          | Publisher   | Author         | Category   |   |
| •      | 3      | The Lord of the Rings      | 2-09-066556-2 | McGraw-Hill | J.R.R Tolkien  | Novel      |   |
|        | 4      | C# Programming             | 1234567       | Wiley       | Elvis          | Science    |   |
|        | 6      | Mordet på Orientekspressen | 13564654678   | Unknown     | Agatha Cristie | Crime      |   |
| <      |        |                            |               |             |                | 5          | > |
|        |        |                            |               |             | New            | dit Delete |   |

# **Application (CRUD)**

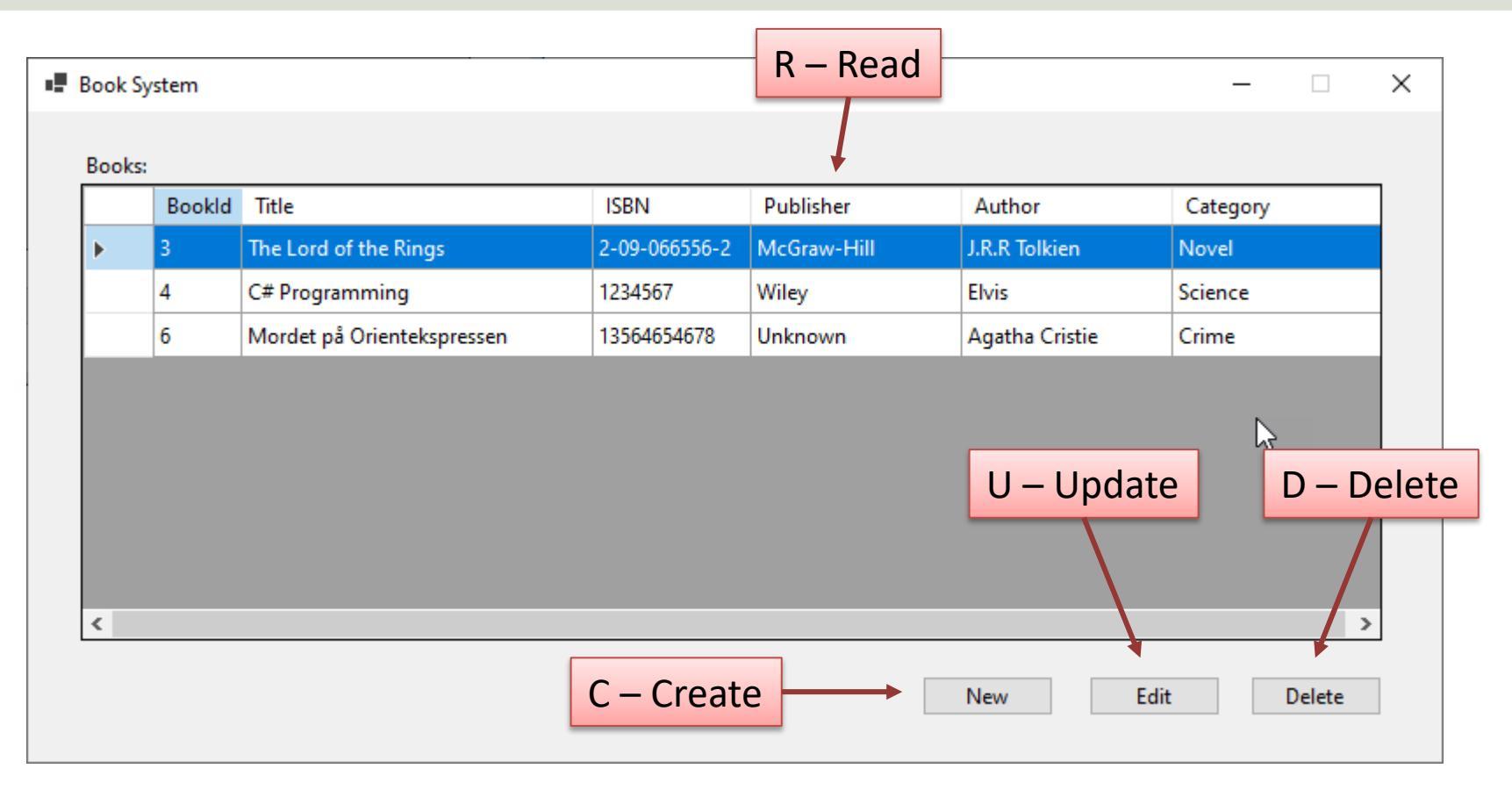

# New (C – Create Data)

| NewBook    | × |
|------------|---|
|            |   |
| Title:     |   |
|            |   |
| ISBN:      |   |
|            |   |
| Publisher: |   |
|            |   |
| Author:    |   |
|            |   |
| Category:  |   |
|            |   |
|            |   |
| OK Cancel  |   |
|            |   |

# Edit (U – Update Data)

| The Lord of the Rings |      |  |
|-----------------------|------|--|
| The cord of the rangs |      |  |
| ISBN:                 |      |  |
| 2-09-066556-2         |      |  |
| Publisher:            | <br> |  |
| McGraw-Hill           |      |  |
| Author:               |      |  |
| J.R.R Tolkien         |      |  |
| Category:             |      |  |
| Novel                 |      |  |
| -                     |      |  |

## We make the Application Step by Step

- 1. Create SQL Server Database and Tables
- 2. Create Windows Forms Application in Visual Studio
- 3. Create MainForm with DataGridView
  - Create Book Class
  - Create View for retrieving Data from Database to be shown in the DataGridView
  - Create Method for retrieving Data from Database
- 4. Create NewBookForm
  - Create Stored Procedure for Inserting Data into Database
  - Create Method for inserting Data into Database
- 5. Create EditBookForm
  - Create Stored Procedure for Updating Data in Database
  - Create Method for updating Data in Database
- 6. Create Delete Functionality
  - Create Stored Procedure for Deleting Data from Database
- 7. Finalizing the Application

#### https://www.halvorsen.blog

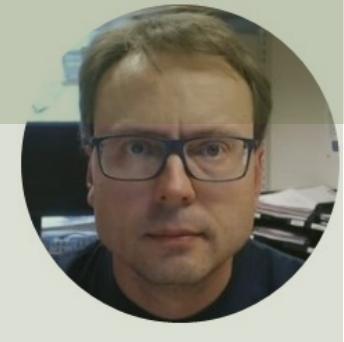

# SQL Server Database

#### Hans-Petter Halvorsen

Table of Contents

# **Tables**

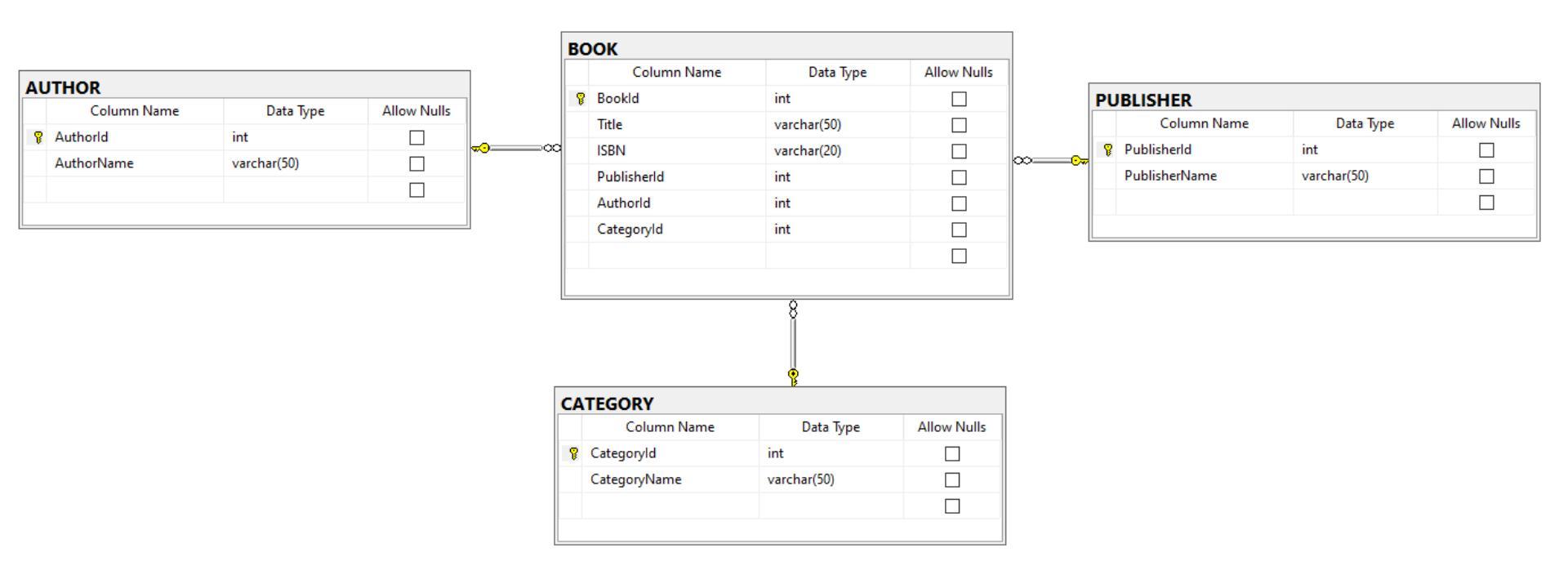

```
CREATE TABLE [AUTHOR]
                                                          Database Table Script
  [AuthorId] [int] IDENTITY(1, 1) NOT NULL PRIMARY KEY,
  [AuthorName] [varchar](50) NOT NULL UNIQUE
GO
CREATE TABLE [PUBLISHER]
  [PublisherId] [int] IDENTITY(1, 1) NOT NULL PRIMARY KEY,
  [PublisherName] [varchar](50) NOT NULL UNIQUE
GO
CREATE TABLE [CATEGORY]
  [CategoryId] [int] IDENTITY(1, 1) NOT NULL PRIMARY KEY,
  [CategoryName] [varchar](50) NOT NULL UNIQUE
GO
CREATE TABLE [BOOK]
  [BookId] [int] IDENTITY(1, 1) NOT NULL PRIMARY KEY,
  [Title] [varchar](50) NOT NULL UNIQUE,
  [ISBN] [varchar](20) NOT NULL,
  [PublisherId] [int] NOT NULL FOREIGN KEY REFERENCES [PUBLISHER] ([PublisherId]),
  [AuthorId] [int] NOT NULL FOREIGN KEY REFERENCES [AUTHOR] ([AuthorId]),
  [CategoryId] [int] NOT NULL FOREIGN KEY REFERENCES [CATEGORY] ([CategoryId])
```

GO

#### https://www.halvorsen.blog

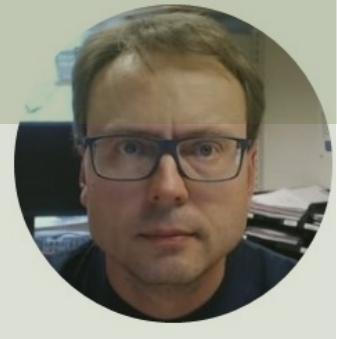

# Visual Studio

#### Hans-Petter Halvorsen

Table of Contents

# **Visual Studio Project**

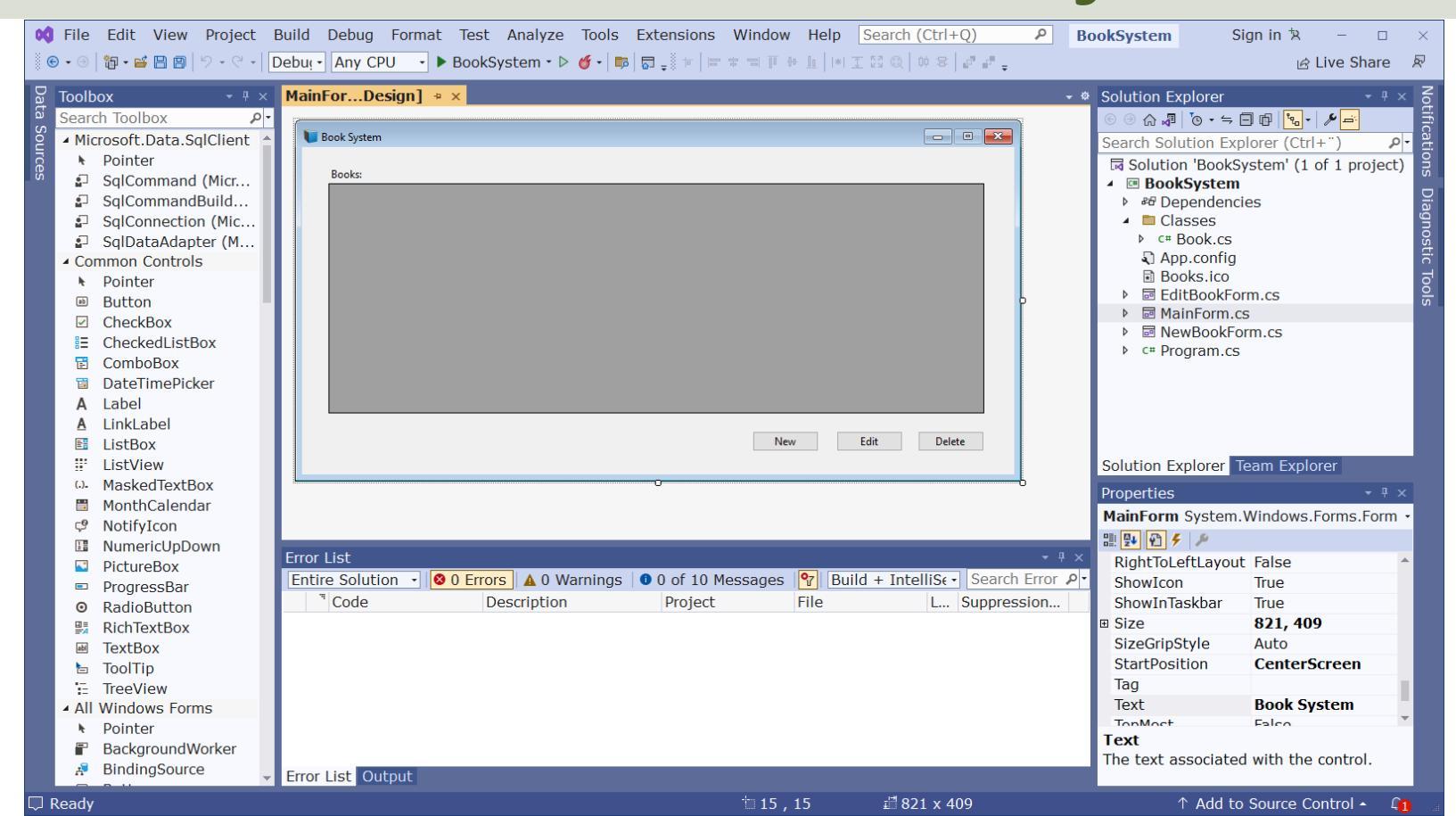

#### https://www.halvorsen.blog

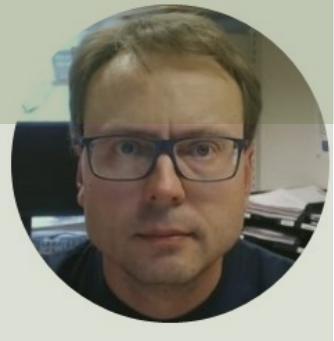

# Main Form

#### Hans-Petter Halvorsen

Table of Contents

## MainForm

| New | Edit D | elete      |
|-----|--------|------------|
|     | New    | New Edit D |

# What's needs to be done?

- Create a Database View for retrieving Data from the Database ("GetBookData")
- Create GUI using a "DataGridView"
- Create a new Class ("Book")
  - Add NuGet package: Microsoft.Data.SqlClient
  - Create a Method for retrieving Data from the Database ("GetBooks")
- Use the "GetBooks" Method inside the Form

```
CREATE VIEW GetBookData
AS
```

#### GetBookData Database View

SELECT

BOOK.BookId,

BOOK.Title,

BOOK.ISBN,

PUBLISHER.PublisherName,

AUTHOR AuthorName,

CATEGORY.CategoryName

FROM BOOK
INNER JOIN AUTHOR ON BOOK.AuthorId = AUTHOR.AuthorId
INNER JOIN PUBLISHER ON BOOK.PublisherId = PUBLISHER.PublisherId
INNER JOIN CATEGORY ON BOOK.CategoryId = CATEGORY.CategoryId

# **Book Class**

using System.Configuration; using System.Data; using Microsoft.Data.SqlClient;

namespace BookSystem.Classes

public class **Book** 

```
public int BookId { get; set; }
public string? Title { get; set; }
public string? Isbn { get; set; }
public string? PublisherName { get; set; }
public string? AuthorName { get; set; }
public string? CategoryName { get; set; }
```

string connectionString = "Data Source=XXX;Initial Catalog=XXX;Integrated Security=True;";

#### GetBooks() Method in Book Class

List<Book> bookList = new List<Book>();

```
SqlConnection con = new SqlConnection(connectionString);
```

string selectSQL = "select BookId, Title, Isbn, PublisherName, AuthorName, CategoryName from GetBookData";

con.Open();

```
SqlCommand cmd = new SqlCommand(selectSQL, con);
```

```
SqlDataReader dr = cmd.ExecuteReader();
```

```
if (dr != null)
{
```

```
while (dr.Read())
```

```
Book book = new Book();
```

```
book.BookId = Convert.ToInt32(dr["BookId"]);
book.Title = dr["Title"].ToString();
book.Isbn = dr["ISBN"].ToString();
book.PublisherName = dr["PublisherName"].ToString();
book.AuthorName = dr["AuthorName"].ToString();
book.CategoryName = dr["CategoryName"].ToString();
```

```
bookList.Add(book);
```

```
using BookSystem.Classes;
namespace BookSystem
{
    public partial class MainForm : Form
        public MainForm()
            InitializeComponent();
            FillGridView();
        }
        private void MainForm FormClosed(object sender, FormClosedEventArgs e)
            Application.Exit();
        }
        void FillGridView()
        {
            List<Book> bookList = new List<Book>();
            Book book = new Book();
            bookList = book.GetBooks();
```

#### MainForm.cs

```
datagridviewBooks.DataSource = bookList;
```

}

#### https://www.halvorsen.blog

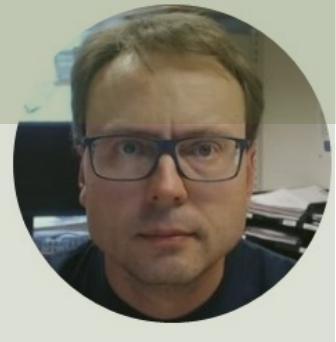

# New Book

#### Insert New Data into the Database

#### Hans-Petter Halvorsen

**Table of Contents** 

# NewBookForm

| Ne         | ewBooDesign] + × |    |
|------------|------------------|----|
| 7          |                  |    |
|            | RewBook          |    |
|            |                  |    |
|            | Tala             |    |
|            |                  |    |
|            |                  |    |
|            | ISBN:            |    |
|            |                  |    |
|            | Publisher:       |    |
|            |                  |    |
|            |                  |    |
|            | Author:          |    |
|            |                  |    |
|            | Category:        |    |
|            |                  |    |
|            |                  |    |
|            |                  |    |
|            | OK Cancel        |    |
|            |                  |    |
| : <b>L</b> | 0                | to |

# What's needs to be done?

- Create a Stored Procedure for inserting Data into the Database ("CreateBook")
- Create **New Button** in GUI in MainForm.cs
- Create a new Form ("NewBookForm.cs")
  - Create GUI using TextBoxes, Labels and Buttons in NewBookForm.cs
- Update the "Book" Class
  - Create a Method for saving Data into the Database ("CreateBook")
- Use the "CreateBook" Method inside the NewBookForm.cs

```
CREATE PROCEDURE CreateBook
@Title varchar(50),
@Isbn varchar(20),
@PublisherName varchar(50),
@AuthorName varchar(50),
@CategoryName varchar(50)
AS
```

#### Stored Procedure CreateBook

```
if not exists (select * from CATEGORY where CategoryName = @CategoryName)
INSERT INTO CATEGORY (CategoryName) VALUES (@CategoryName)
```

```
if not exists (select * from AUTHOR where AuthorName = @AuthorName)
INSERT INTO AUTHOR (AuthorName) VALUES (@AuthorName)
```

```
if not exists (select * from PUBLISHER where PublisherName = @PublisherName)
INSERT INTO PUBLISHER (PublisherName) VALUES (@PublisherName)
```

```
if not exists (select * from BOOK where Title = @Title)
INSERT INTO BOOK (Title, ISBN, PublisherId, AuthorId, CategoryId)
VALUES
(
@Title,
@ISBN,
(select PublisherId from PUBLISHER where PublisherName=@PublisherName),
(select AuthorId from AUTHOR where AuthorName=@AuthorName),
(select CategoryId from CATEGORY where CategoryName=@CategoryName)
```

## CreateBook() Method in Book Class

public void CreateBook(Book book)

SqlConnection con = new SqlConnection(connectionString); SqlCommand cmd = new SqlCommand("CreateBook", con); cmd.CommandType = CommandType.StoredProcedure;

cmd.Parameters.Add(new SqlParameter("@Title", book.Title)); cmd.Parameters.Add(new SqlParameter("@Isbn", book.Isbn)); cmd.Parameters.Add(new SqlParameter("@PublisherName", book.PublisherName)); cmd.Parameters.Add(new SqlParameter("@AuthorName", book.AuthorName)); cmd.Parameters.Add(new SqlParameter("@CategoryName", book.CategoryName));

con.Open(); cmd.ExecuteNonQuery(); con.Close();

# **Update MainForm.cs**

```
private void btnNew_Click(object sender, EventArgs e)
{
    NewBookForm formNewBook = new NewBookForm();
    formNewBook.ShowDialog();
}
```

using BookSystem.Classes;

namespace BookSystem

public partial class NewBookForm : Form

public NewBookForm()

InitializeComponent();

private void btnOK\_Click(object sender, EventArgs e)

SaveBookData(); GotoMainForm();

void SaveBookData()

Book book = new Book();

book.Title = txtTitle.Text; book.Isbn = txtIsbn.Text; book.PublisherName = txtPublisher.Text; book.AuthorName = txtAuthor.Text; book.CategoryName = txtCategory.Text;

book.CreateBook(book);

void GotoMainForm()

this.Close();

#### NewBookForm.cs

# **Update MainForm.cs**

Make sure that the DataGridView is updated with the New Data from the Database

private void MainForm\_Activated(object sender, EventArgs e)

FillGridView();

{

#### https://www.halvorsen.blog

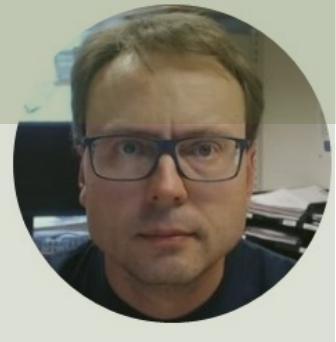

# Edit Book

#### Update existing Data in the Database

#### Hans-Petter Halvorsen

Table of Contents

# EditBookForm

| EditBoo[Design] 🌸 🗙 |  |  |  |  |  |  |  |
|---------------------|--|--|--|--|--|--|--|
|                     |  |  |  |  |  |  |  |
|                     |  |  |  |  |  |  |  |
| Title               |  |  |  |  |  |  |  |
|                     |  |  |  |  |  |  |  |
| ISBN:               |  |  |  |  |  |  |  |
|                     |  |  |  |  |  |  |  |
| Publisher:          |  |  |  |  |  |  |  |
|                     |  |  |  |  |  |  |  |
| Author:             |  |  |  |  |  |  |  |
|                     |  |  |  |  |  |  |  |
| Category:           |  |  |  |  |  |  |  |
|                     |  |  |  |  |  |  |  |
|                     |  |  |  |  |  |  |  |
| OK Cancel           |  |  |  |  |  |  |  |
|                     |  |  |  |  |  |  |  |

# What's needs to be done?

- Create a Stored Procedure for updating Data in the Database ("UpdateBook")
- Create **Edit Button** in GUI in MainForm.cs
- Create a new **Form** ("EditBookForm.cs")
  - Create GUI using TextBoxes, Labels and Buttons in "EditBookForm.cs"
- Update the "**Book**" Class:
  - Create a Method for retrieving Data for a selected Book from the Database ("GetBookData")
  - Use the "GetBookData" Method inside the EditBookForm.cs
- Update the "Book" Class:
  - Create a Method for updating Data for a selected Book in the Database ("EditBook")
  - Use the "EditBook" Method inside the EditBookForm.cs

```
CREATE PROCEDURE UpdateBook
@BookId int,
@Title varchar(50),
@ISBN varchar(20),
@PublisherName varchar(50),
@AuthorName varchar(50),
@CategoryName varchar(50)
AS
```

#### Stored Procedure UpdateBook

```
if not exists (select * from CATEGORY where CategoryName = @CategoryName)
    INSERT INTO CATEGORY (CategoryName) VALUES (@CategoryName)
    if not exists (select * from AUTHOR where AuthorName = @AuthorName)
    INSERT INTO AUTHOR (AuthorName) VALUES (@AuthorName)
    if not exists (select * from PUBLISHER where PublisherName = @PublisherName)
    INSERT INTO PUBLISHER (PublisherName) VALUES (@PublisherName)
```

```
UPDATE BOOK SET
Title = @Title,
ISBN = @ISBN,
PublisherId = (select PublisherId from PUBLISHER where PublisherName=@PublisherName),
AuthorId = (select AuthorId from AUTHOR where AuthorName=@AuthorName),
CategoryId = (select CategoryId from CATEGORY where CategoryName=@CategoryName)
WHERE BookId = @BookId
GO
```

# **Update MainForm.cs**

#### void EditBook()

int bookId; bookId = (int)datagridviewBooks.CurrentRow.Cells[0].Value;

EditBookForm formEditBook = new EditBookForm(bookId); formEditBook.ShowDialog();

#### GetBookData() Method in Book Class

```
SqlConnection con = new SqlConnection(connectionString);
```

string selectSQL = "select BookId, Title, Isbn, PublisherName, AuthorName, CategoryName from GetBookData where BookId = " + bookId;

con.Open();

```
SqlCommand cmd = new SqlCommand(selectSQL, con);
```

```
SqlDataReader dr = cmd.ExecuteReader();
```

```
Book book = new Book();
```

```
if (dr != null)
{
    while (dr.Read())
```

```
Mille (ul.r
```

```
book.BookId = Convert.ToInt32(dr["BookId"]);
book.Title = dr["Title"].ToString();
book.Isbn = dr["ISBN"].ToString();
book.PublisherName = dr["PublisherName"].ToString();
book.AuthorName = dr["AuthorName"].ToString();
book.CategoryName = dr["CategoryName"].ToString();
```

#### return book;

```
using BookSystem.Classes;
namespace BookSystem
   public partial class EditBookForm : Form
       int selectedBookId;
       public EditBookForm(int bookId)
            InitializeComponent();
            selectedBookId = bookId;
           GetBookData();
       }
       private void btnOK Click(object sender, EventArgs e)
        {
           GotoMainForm();
        }
       void GetBookData()
            Book book = new Book();
            book = book.GetBookData(selectedBookId);
            txtTitle.Text = book.Title;
            txtIsbn.Text = book.Isbn;
            txtPublisher.Text = book.PublisherName;
            txtAuthor.Text = book.AuthorName;
            txtCategory.Text = book.CategoryName;
       void GotoMainForm()
        {
            this.Close();
```

{

#### EditBookForm.cs

# EditBook() Method in Book Class

public void EditBook(Book book)

SqlConnection con = new SqlConnection(connectionString); SqlCommand cmd = new SqlCommand("UpdateBook", con); cmd.CommandType = CommandType.StoredProcedure;

cmd.Parameters.Add(new SqlParameter("@BookId", book.BookId)); cmd.Parameters.Add(new SqlParameter("@Title", book.Title)); cmd.Parameters.Add(new SqlParameter("@Isbn", book.Isbn)); cmd.Parameters.Add(new SqlParameter("@PublisherName", book.PublisherName)); cmd.Parameters.Add(new SqlParameter("@AuthorName", book.AuthorName)); cmd.Parameters.Add(new SqlParameter("@CategoryName", book.CategoryName));

con.Open(); cmd.ExecuteNonQuery();

```
private void btnOK_Click(object sender, EventArgs e)
{
    EditBookData();
    GotoMainForm();
}
Update EditBookForm.cs
```

```
void EditBookData()
```

```
Book book = new Book();
```

```
book.BookId = selectedBookId;
book.Title = txtTitle.Text;
book.Isbn = txtIsbn.Text;
book.PublisherName = txtPublisher.Text;
book.AuthorName = txtAuthor.Text;
book.CategoryName = txtCategory.Text;
```

book.EditBook(book);

{

#### https://www.halvorsen.blog

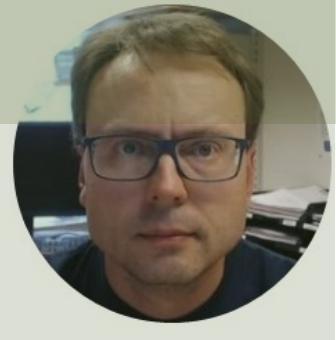

# Delete Book

#### Delete existing Data in the Database

#### Hans-Petter Halvorsen

Table of Contents

# **Delete Book**

| Book Sy | stem   |                                |               |               |                | _           |
|---------|--------|--------------------------------|---------------|---------------|----------------|-------------|
| Books:  |        |                                |               |               |                |             |
|         | Bookld | Title                          | ISBN          | Publisher     | Author         | Category    |
| Þ       | 1      | Introduction to Linear Algebra | 0-07-066781-9 | Prentice Hall | Gilbert Strang | Science     |
|         | 2      | Modern Control System          | 1-08-890781-0 | Wiley         | Dorf Bishop    | Programming |
|         | 3      | The Lord of the Rings          | 2-09-066556-2 | McGraw-Hill   | J.R.R Tolkien  | Novel       |
| 4       |        |                                |               |               |                | \$          |
|         |        |                                |               |               | New            |             |

# What's needs to be done?

- Create a Stored Procedure for deleting Data from the Database ("DeleteBook")
- Add a **Delete Button** in the MainForm. No other GUI updated needed
- Update the "Book" Class
  - Create a Method for deleting Data from the Database ("DeleteBook")
- Use the "DeleteBook" Method inside the MainForm.cs

# Stored Procedure DeleteBook

CREATE PROCEDURE DeleteBook @BookId int AS

delete from BOOK where BookId=@BookId

GO

## **DeleteBook** Method in Book Class

public void DeleteBook(int bookId)

SqlConnection con = new SqlConnection(connectionString); SqlCommand cmd = new SqlCommand("DeleteBook", con); cmd.CommandType = CommandType.StoredProcedure; cmd.Parameters.Add(new SqlParameter("@BookId", bookId));

```
con.Open();
cmd.ExecuteNonQuery();
con.Close();
```

# **Update MainForm.cs**

```
private void btnDelete_Click(object sender, EventArgs e)
```

```
DeleteBook();
```

```
void DeleteBook()
```

{

}

{

}

```
int bookId;
bookId = (int)datagridviewBooks.CurrentRow.Cells[0].Value;
```

```
Book book = new Book();
book.DeleteBook(bookId);
FillGridView();
```

#### https://www.halvorsen.blog

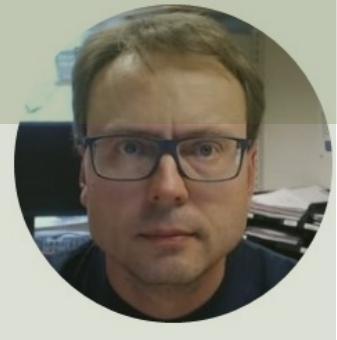

# Finalizing the Application

#### Hans-Petter Halvorsen

**Table of Contents** 

| Book S | ystem  |                                |               |               |                | _           | × |                                                                                                    |   |
|--------|--------|--------------------------------|---------------|---------------|----------------|-------------|---|----------------------------------------------------------------------------------------------------|---|
| Book   | :      |                                |               |               |                |             |   |                                                                                                    |   |
|        | Bookld | Title                          | ISBN          | Publisher     | Author         | Category    | 1 |                                                                                                    |   |
| •      | 1      | Introduction to Linear Algebra | 0-07-066781-9 | Prentice Hall | Gilbert Strang | Science     |   |                                                                                                    |   |
|        | 2      | Modern Control System          | 1-08-890781-0 | Wiley         | Dorf Bishop    | Programming |   |                                                                                                    |   |
|        | 3      | The Lord of the Rings          | 2-09-066556-2 | McGraw-Hill   | J.R.R Tolkien  | Novel       |   |                                                                                                    |   |
| ٢.     | VewBoo | k her:                         | Cancel        |               | New Edi        | b<br>Delete |   | EditBook     Title:     Introduction to Linear Algebra     ISBN:   0-07-066781-9   Publisher:   Prentice Hall   Author:   Gilbert Strang   Category:   Science     OK   Cancel | × |

# Finishing the Application

- Disable "Resize" buttons in upper right corners. This is done in the Properties window for the Forms ("MaximizeBox"=False)
- NewBookForm and EditBookForm: Property: "CancelButton=btnCancel"
- Possible to double-click to open the "Edit Book" Form (Add "CellDoubleClick" Event)
- Add customized Icons for the different Forms ("Icon" Property)
- Add a MessageBox when clicking the Delete button "Do you really want to delete .."
- Change the "Tab order" so you can use the Tab key in order to switch between the Textboxes in the NewBook and EditBook Forms ("TabIndex" Property)
- Adjust DataGridView, specify Column Headers and Column Sizes
- Put Connection String into "App.config". Add NuGet package: "System.Configuration.ConfigurationManager"
- etc.

## CellDoubleClick in MainForm.cs

private void datagridviewBooks\_CellDoubleClick(object sender, DataGridViewCellEventArgs e)
{
 EditBook();

## Update DeleteBook() in MainForm.cs

```
void DeleteBook()
{
    int bookId;
    bookId = (int)datagridviewBooks.CurrentRow.Cells[0].Value;
    string? bookTitle = datagridviewBooks.CurrentRow.Cells[1].Value.ToString();
    string message = "Are you sure that you want to delete the book '" + bookTitle + "'?";
    DialogResult dr = MessageBox.Show(message, "Delete", MessageBoxButtons.YesNo, MessageBoxIcon.Question);
    if (dr == DialogResult.Yes)
    {
        Book book = new Book();
        book.DeleteBook(bookId);
        FillGridView();
    }
}
```

### Adjust DataGridView

#### public MainForm()

InitializeComponent(); FillGridView(); AdjustGridView();

#### void AdjustGridView()

datagridviewBooks.Columns[0].HeaderText = "BookId"; datagridviewBooks.Columns[1].HeaderText = "Title"; datagridviewBooks.Columns[2].HeaderText = "ISBN"; datagridviewBooks.Columns[3].HeaderText = "Publisher"; datagridviewBooks.Columns[4].HeaderText = "Author"; datagridviewBooks.Columns[5].HeaderText = "Category";

datagridviewBooks.Columns[0].Width = 50; datagridviewBooks.Columns[1].Width = 200; datagridviewBooks.Columns[2].Width = 90; datagridviewBooks.Columns[3].Width = 120; datagridviewBooks.Columns[4].Width = 120; datagridviewBooks.Columns[5].Width = 120;

# **Connection String in App.config**

<?xml version="1.0" encoding="utf-8" ?> <configuration> <connectionStrings> <add name="ConnectionString" connectionString="Data Source=XXX;Initial Catalog=XXX;Integrated Security=True; TrustServerCertificate=True" /> </connectionStrings>

</configuration>

#### Hans-Petter Halvorsen

University of South-Eastern Norway

www.usn.no

E-mail: hans.p.halvorsen@usn.no

Web: <a href="https://www.halvorsen.blog">https://www.halvorsen.blog</a>

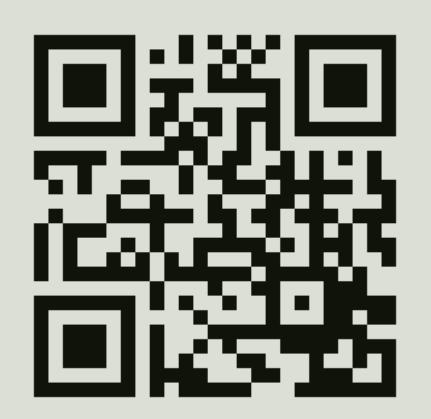

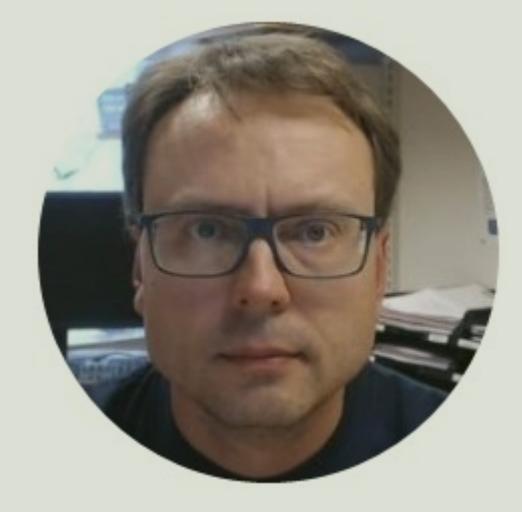